## **Modeling Stacked Exchangers in PV Elite**

## **Intergraph CAS**

## **Mandeep Singh**

Here is a typical stacked exchanger:

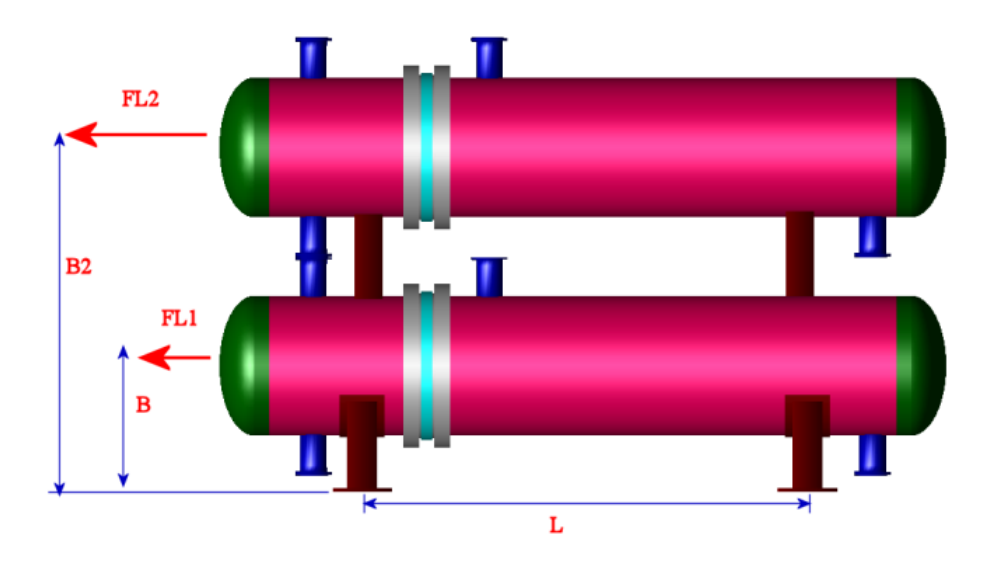

Here are some steps to model stacked exchangers in PV Elite:

- 1. Model the two exchangers in separate models.
- 2. If the weight of the top exchanger acts on the bottom exchanger then get the weight of the top exchanger from its output and apply that on the bottom exchanger using the Miscellaneous weight icon.

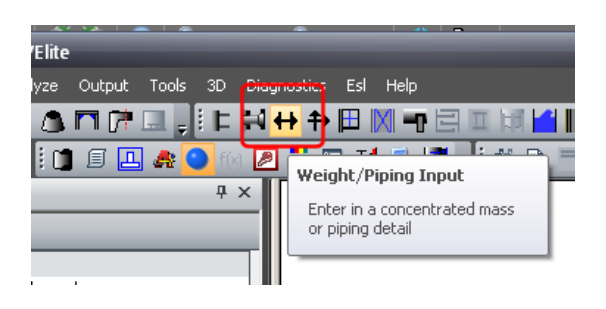

Add miscellaneous weights on the lower exchanger where the weight of the top exchangers acts. So, you may have to distribute the weight among the saddle connection points.

| Waight/Diping Dialog                                            |                         |     |                                              |                    | x |  |
|-----------------------------------------------------------------|-------------------------|-----|----------------------------------------------|--------------------|---|--|
|                                                                 |                         |     |                                              |                    |   |  |
|                                                                 |                         |     |                                              |                    |   |  |
| From Node :                                                     | 20                      |     | Select the Active Cases for this Weight/Mass |                    |   |  |
| Detail Description :                                            | TOP EXCHANGER - 1       |     | Empty Case :                                 |                    |   |  |
| Distance from "From" Node :                                     | 1                       | ft. | Operating Case :                             |                    |   |  |
| Layout Angle :                                                  | 0 deg.                  |     | HydroTest Case :                             |                    |   |  |
| Offset From Element Centerline :                                | 30                      | in. | · · ·                                        |                    |   |  |
| Miscellaneous Weight :                                          | 10000                   | lbm | Is this a Welded Internal 2 :                |                    |   |  |
|                                                                 |                         |     | 15 0 15 6 1761060                            |                    |   |  |
| - Area of the weight/mass/equipment                             | for the Wind Load Ca    | alc |                                              |                    |   |  |
| Area of External Weight/Piping/Equipment : 1000 in <sup>2</sup> |                         |     |                                              |                    |   |  |
| Dista - Datail                                                  |                         |     |                                              | 4                  |   |  |
| Piping Detail                                                   |                         |     |                                              |                    |   |  |
| Is this a Piping Detail ? : 🔄                                   |                         |     |                                              | 1                  | _ |  |
|                                                                 | Pipe Outside Diameter : |     | 0                                            | in. Pipe Lookup    |   |  |
|                                                                 | Pipe Thickness :        |     |                                              | j in.              |   |  |
| Fluid Specific Gravity : 0                                      |                         |     |                                              |                    |   |  |
|                                                                 | Insulation Thickness :  |     | 0                                            | in.                |   |  |
| Insulation Density : 0 lb./ft3                                  |                         |     |                                              |                    |   |  |
| Compute Weight and Area                                         |                         |     |                                              |                    |   |  |
|                                                                 |                         |     |                                              |                    |   |  |
| Wght:[1 of 1]                                                   |                         |     |                                              |                    |   |  |
| Previous Weight Add New Weig                                    | jht <u>D</u> elete      |     | ок с                                         | ancel <u>H</u> elp |   |  |

Be sure to offset the weights. This will transfer the weight and wind/seismic load from the top exchanger to the bottom exchanger.

3. The bottom exchanger will look something like this after both weights have been specified.

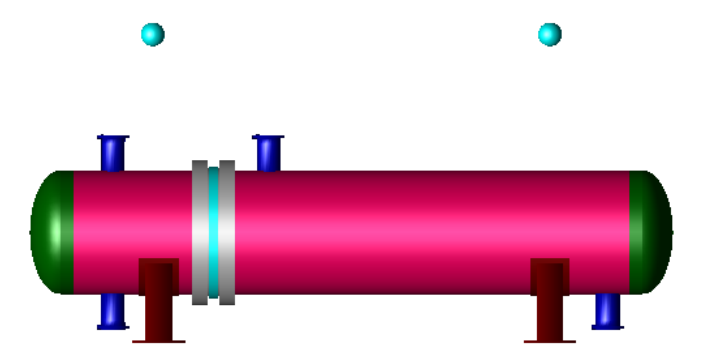

4. You may have to consider the <u>bundle pullout</u> effect of the top exchanger, as it loads the bottom saddles as well. Let's look at that picture again,

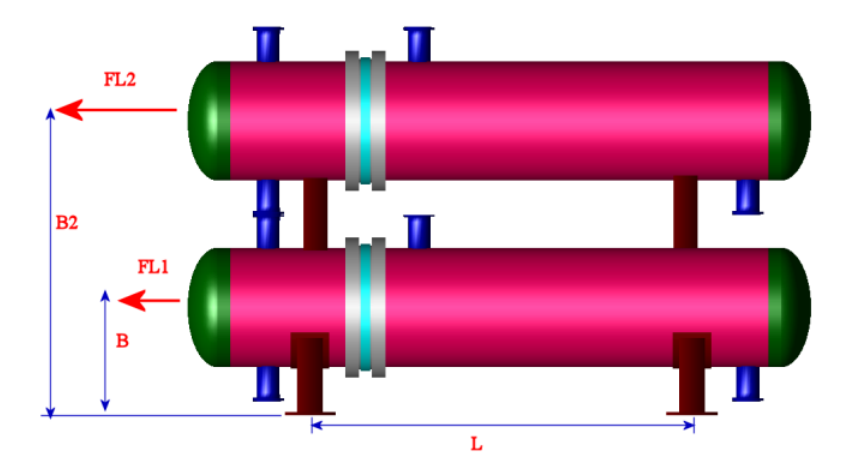

The bundle pullout is specified as load FL1 and FL2 for the lower and upper exchangers. In PV Elite, for the bottom exchanger you will specify bundle pull out load as Miscellaneous Force in X-direction (along the axis of horizontal vessel)

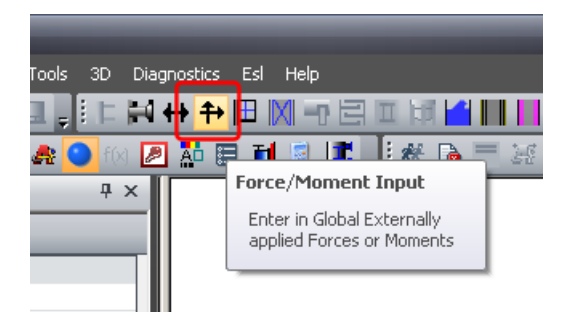

This horizontal force is converted to vertical load acting on the saddle as,

QL1 = FL1 \* B / L

Since, at this time PV Elite does not have the option to specify the bundle pullout for the top exchanger; we have to use a *trick*. The vertical reaction due to bundle pullout for the top exchanger would be,

QL2 = FL2 \* B2 / L

Since, in PV Elite we specify B (and not B2). Hence, we can back calculate an equivalent bundle pullout load to work with B as,

FLeq = QL2 \* L / B = FL2 \* B2 / B

FLeq = ( FL2 \* B2 ) / B

Now, specify the FLeq on the bottom exchanger as *Miscellaneous Force*.

| Force/Moment Dialog                                                                                                    |                                                                                                    | _                   | _                   | x      |  |  |  |
|----------------------------------------------------------------------------------------------------|----------------------------------------------------------------------------------------------------|---------------------|---------------------|--------|--|--|--|
| From Node: 10<br>Detail Description: FLeq                                                                                          |                                                                                                    |                     |                     |        |  |  |  |
| Distance from "F                                                                                                    | rom" Node: 0                                                                                               | ft.                 |                     |        |  |  |  |
| Axis Direction                                                                                                    | X                                                                                                    | Y                   | Z                   |        |  |  |  |
| Applied Forces                                                                                                    | 3000                                                                                                    | 0                   | 0                   | в.     |  |  |  |
| Applied Moments                                                                                                    | 0                                                                                                    | 0                   | 0                   | ft.lb. |  |  |  |
| Note: -Y Force                                                                                                    | Note: -Y Forces act Downward. +Y Forces act Uoward.                                                        |                     |                     |        |  |  |  |
| Compute Stresses due to                                                                                                    | Compute Stresses due to Applied Loads                                                                      |                     |                     |        |  |  |  |
|                                                                                                    |                                                                                                    |                     |                     |        |  |  |  |
| Compute L                                                                                                    | ongituainai stresses                                                                                       | bw normally added   | to the wind Case.   |        |  |  |  |
| [√] Compute L                                                                                                    | ongitudinal Stresses                                                                                       | BS normally added t | o the Seismic Case. |        |  |  |  |
| ⊂ Force/Moment Combinati<br>⊚ SRSS (Mor                                                                                            | Force/Moment Combination Method                                                                            |                     |                     |        |  |  |  |
| Notes :                                                                                                    |                                                                                                    |                     |                     |        |  |  |  |
| These values ac<br>rate the nozzle f                                                                                               | These values act globally over the entire vessel. These values will not be used to rate the nozzle flange. |                     |                     |        |  |  |  |
| Moments on horizontal vessels are not included in the saddle support design for the<br>determination of Q the saddle support load. |                                                                                                    |                     |                     |        |  |  |  |
| Moments should be converted to equivalent force(s) on horizontal vessels for support<br>load consideration.                        |                                                                                                    |                     |                     |        |  |  |  |
| F/M:[1 of 1                                                                                                    | ]                                                                                                    |                     |                     |        |  |  |  |
| Previous For/Mom Add New For/Mom Delete OK Cancel Help                                                                             |                                                                                                    |                     |                     |        |  |  |  |

This will produce the correct vertical load on top of the saddle for the bottom exchanger. Moreover, this will also be transferred as shear load to the saddle, saddle base plate and bolts. The program assumes that one of the saddles is sliding and hence the entire longitudinal load is taken by one of the saddles.

 Additionally, if the saddle of the top exchanger is acting over a small area of the bottom exchanger then you may have to consider the local stress in the shell of the bottom exchanger. In that case you can use the *Clip dialog*.

| ted.PVI:1 - PVElite                            |                               |                                        |  |  |
|------------------------------------------------|-------------------------------|----------------------------------------|--|--|
| Auxiliary Analyze Output T                     | fools 3D Diagnostics Esl Help |                                        |  |  |
| J≏≏≙&⊓╔Ŀ                                       |                               |                                        |  |  |
| ) 🗵 🗉 📕 🛠 😓                                    | 🚓 🕒 foi 🖉 👬 🖽 🖬 📓 🕼 🚚 🏄 (     | 🚡 💳 😹 🖕 İ U <mark>nits ENGLİ</mark> SH |  |  |
|                                                | # ×                           |                                        |  |  |
| Generic Clip Local Stress Analysis per WRC 107 |                               |                                        |  |  |
| From Node :                                    | 20                            |                                        |  |  |
| Description of Clip :                          | top saddle 1                  | HA ( HO HIS                            |  |  |
| Distance from 'From' Node :                    | 1 ft.                         | Cry Critter                            |  |  |
| Layout Angle :                                 | 0 degrees                     |                                        |  |  |
| Clip Parameters                                | Is the Clip Circular?         |                                        |  |  |

This is how the bottom exchanger may look like,

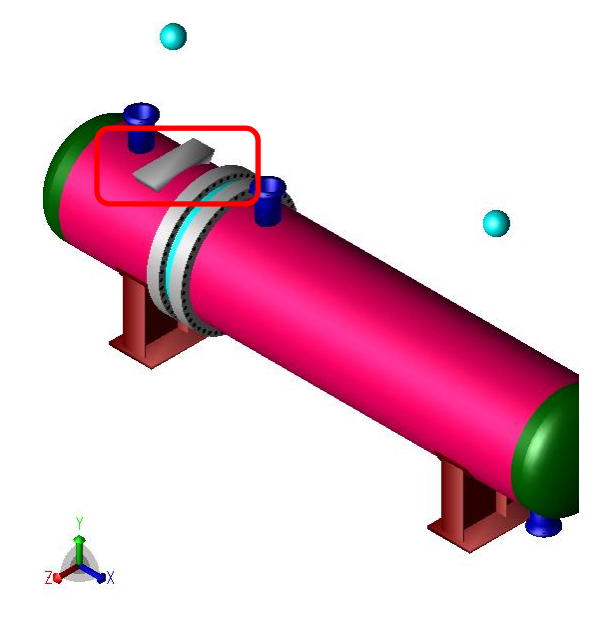